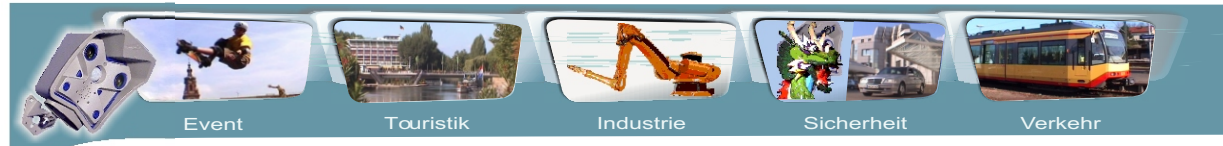

Siegfried Gumbel Str. 33 - 74076 Heilbronn - Tel.: 07131 / 760177 Mobil: 01601049980, Fax: 07131 / 173915 Mail: Info@SIT-Livecam.de

www.SIT-Livecam .de

# GPRS - GSM Funkeinheit an Mobotix Kamera

# **Bedienungsanleitung**

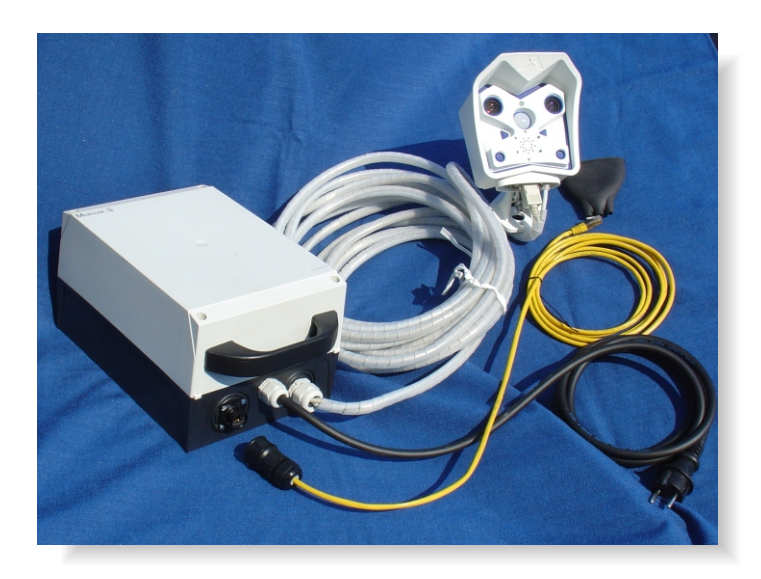

Mobil Variabel einsetzbar

 Netzwerkameras / Zubehör - Mobotix Secure Partner - Erdgebundene Luftaufnahmen aus 15m Höhe

 Copyright 2005
 mail: info@sit-livecam.de
 Sit-Livecam Seeliger

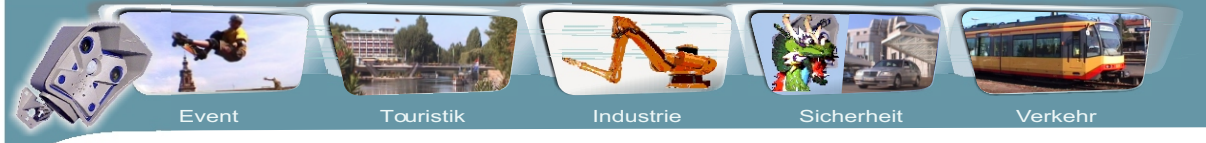

. Siegfried Gumbel Str. 33 - 74076 Heilbronn - Tel.: 07131 / 760177 Mobil: 01601049980, Fax: 07131 / 173915 Mail: Info@SIT-Livecam.de

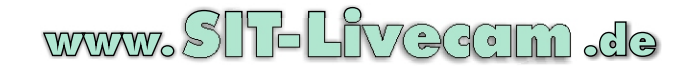

# **GPRS - GSM Funkeinheit Bedienungsanleitung**

## Folgende Geräteversionen stehen zur Verfügung.

#### Geräte Typ Codierung:

#### Betriebsspannung:

| Typ 1220 VoltTyp 2220 / 12 oder 24 Volt automatisch umschaltend         |       |                                                                    |
|-------------------------------------------------------------------------|-------|--------------------------------------------------------------------|
| Typ 2 220 / 12 oder 24 Volt automatisch umschaltend                     | Typ 1 | 220 Volt                                                           |
| •••                                                                     | Typ 2 | 220 / 12 oder 24 Volt automatisch umschaltend                      |
| Typ 3 12 oder 24 Volt Batteriebetrieb intern mit externem Steckanschlus | Тур З | 12 oder 24 Volt Batteriebetrieb intern mit externem Steckanschluss |

#### Bildspeicher

| ТурА | ohne zusätzlichem Bildspeicher (Kameraintern sind 64 MB)     |
|------|--------------------------------------------------------------|
| ТурВ | Bildspeicherung intern 2,5" USB Festplatte bis 250 GB        |
| TypC | USB Stick außerhalb anschließbar - IP 67 Buchse - Stecker    |
| TypD | intern USB Festplatte + USB IP 67 Buchse für Stick außerhalb |
| TypE | mit FTP Server bis 250 GB                                    |

#### Anschlüsse

| Тур а | Funkeinheit ohne Gehäuse                                    |
|-------|-------------------------------------------------------------|
| ТҮР В | im Gehäuse (IP 67) mit festen Kabelverbindungen             |
| Тур С | im Gehäuse (IP 67) mit IP 67 Stecker - Buchsen verbindungen |
|       | (Kabel zur Kamerasteckberbinung ist an der Funkeinheit)     |

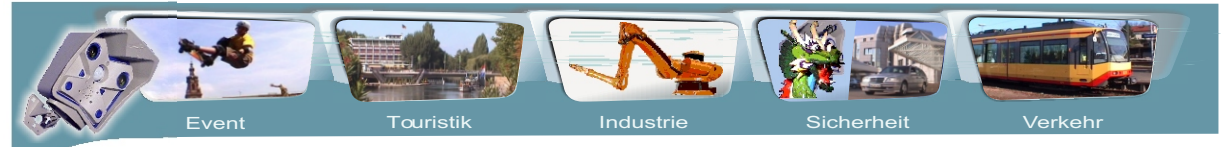

Siegfried Gumbel Str. 33 - 74076 Heilbronn - Tel.: 07131 / 760177 Mobil: 01601049980, Fax: 07131 / 173915 Mail: Info@SIT-Livecam.de

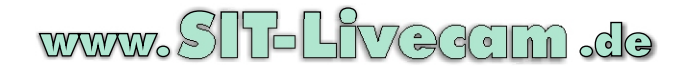

# **GPRS - GSM Funkeinheit Bedienungsanleitung**

#### Vorwort

Diese Bedienungsanleitung stellt eine anwenderorientierte Anleitung dar. Sie ist jedoch keine Anleitung für die als Funkmodule eingesetzten Siemens Wireless Module.

Sie erhebt auch nicht den Anspruch einer authorisierten Werksanleitung.

Sie ist nach bestem Wissen auf technischem Stand vom 10.6.2005 erstellt worden.

Weiterentwicklungen, bzw. Technische Änderungen sind vorbehalten.

#### Haftung:

Wir übernehmen keinerlei Haftung für Schäden die durch die Anwendung dieser Anleitung entstehen könnten.

Zu ergänzenden oder weiterführenden Informationen verweisen wir ausdrücklich auf:

Siemens Funkmodul:

Die ausführliche Originalbedienungsanleitung "GPRS Startup User Guide Siemens Cellular Engines - (Wireless Modules) (Windows 2000)" der Firma Siemens.

Mobotix Netzwerkkamera:

Kamerahandbuch, Hilfefunktion in der Kamera ( i ), Hersteller Homepage www.mobotix.de Hersteller Hotline Tel.: 0631 / 3033101

Mobilfunk Netz:

Hotline der jeweiligen Netzbetreiber, bzw. deren Internetpräsenz

Bitte beachten Sie dringend, dass die Funkeinheit mit dem eingesetzten Funkmodul der Firma Siemens nicht für den Gebrauch in lebenserhaltenden oder Geräten bestimmt sind, bei deren Ausfall mit hoher Wahrscheinlichkeit Personenschäden zu erwarten sind.

Ebenso ist der Anwender für die Einhaltung der technischen Spezifikationen und Montagerichtlinien selbst verantwortlich.

#### Einsatzbereich:

#### Copyright

Das Copyright bezieht sich ausdrücklich nur auf die von uns erstellte Anleitung. Die Kopie dieser Anleitung wie auch die Weiterverarbeitung, auch auszugsweise in anderen Medien ohne schriftliche Genehmigung von uns, ist untersagt. Verstöße werden verfolgt. Wir behalten uns alle Rechte inclusiv Marken und Patentrechte vor.

Copyright © Sit-Livecam Seeliger 2005

Mobotix ist ein geschütztes Warenzeichen der Mobotix AB Kaiserslautern MS Windows ist ein geschütztes Warenzeichen von Microsoft Corporation. Siemens Mobile, Siemens Celluar Engines, Wireless Modules sind Bezeichnungen bzw. Warenzeichen der Siemens AG

### 9 Betrachten - Auslesen der Bild - Event Dateien

#### 9.1 Grundsätzliches zur Bildablage beim Auslesen mit dem Mobotix Event Player

mittels den ausgewählten Kamerasensoren wird im Ereignisfall ein Bild oder Bildserie abgespeichert.

Pro Ereignis wird ein Ordner angelegt mit:

|                                  | Vor                            | Auslöse (Event ) | Nachalarm Bilder |  |  |  |  |
|----------------------------------|--------------------------------|------------------|------------------|--|--|--|--|
| Ordner                           | A 0001 bis A 0050              | E 0000 P000      | 01 bis P 0050    |  |  |  |  |
| pro<br>Ereignis<br>z.B. Nr. 005  |                                |                  |                  |  |  |  |  |
|                                  |                                |                  |                  |  |  |  |  |
| Ordner für Ereigr<br>Bezeichnung | nis GruppenOrdner 1-999<br>000 |                  |                  |  |  |  |  |
| Ordner für Ereigr<br>Bezeichnung | nis Ordner "1000-1999"<br>001  |                  |                  |  |  |  |  |
| Ordner für Ereigr<br>Bezeichnung | nis Ordner bis 999 999<br>999  |                  |                  |  |  |  |  |

# Die klare, Struktur mit vielen Unterordnern ist auf den in der Kamera integrierten Mobotix Eventplayer ausgelegt.

Er ermöglicht ein schnelles, bequemes Auswerten durch vor - rückwärts, schnell oder langsames durchblättern der Bilder.

Beim Kopieren, Verschieben oder Löschen der vielen Bilddaten Ordner entsteht systembedingt viel Rechenaufwand und damit auch Rechenzeit.

#### SIT-Livecam Bildfunk Einheit

Kapitel: I

#### 9.1 Ordner Struktur des Mobotix Event Players

#### Dateibezeichungen nach Herunterladen auf Auswertrechner:

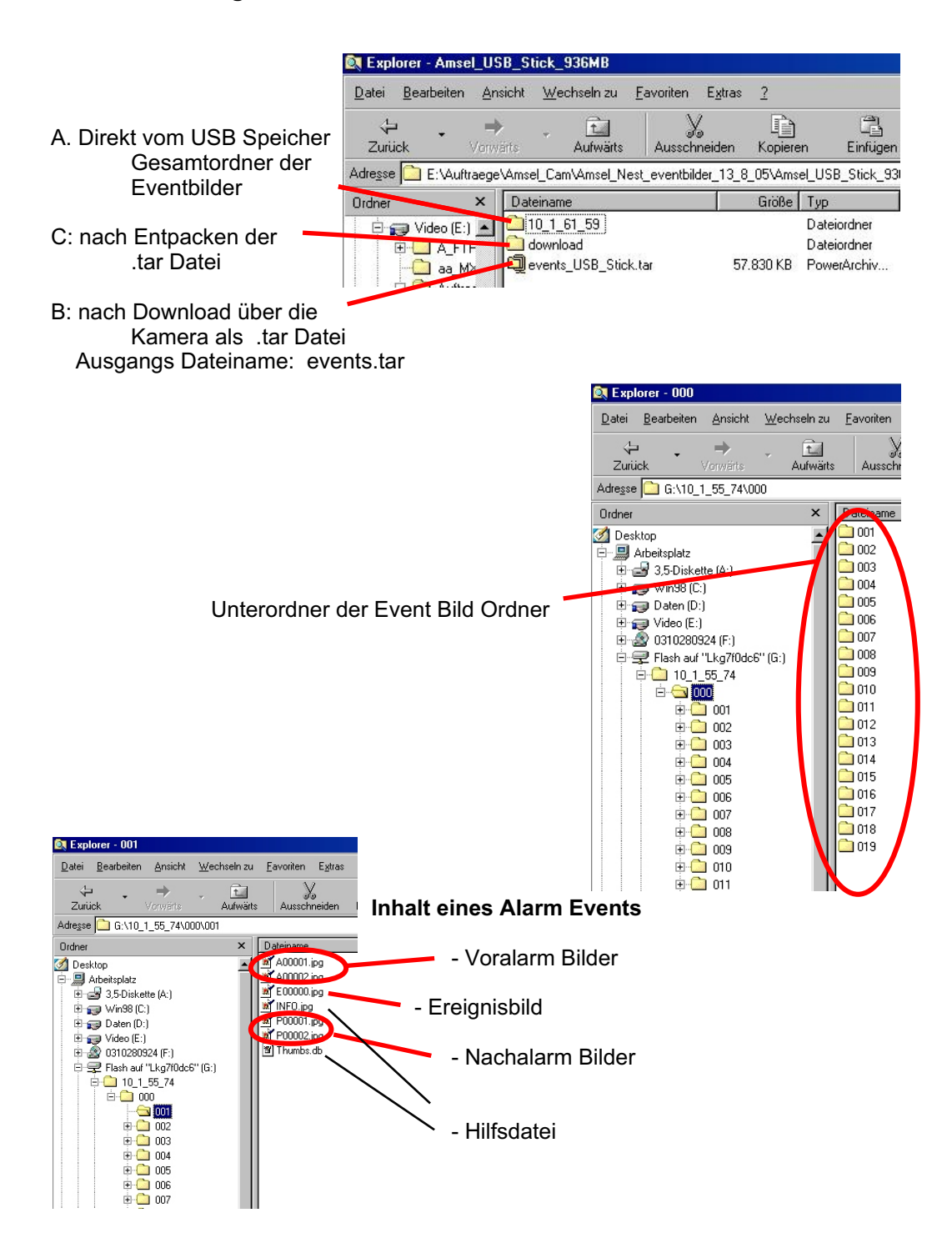

## 9.2 Event Player Anleitung

#### Umschaltung auf Eventplayer:

- IP Adresse der Kamera in den Browser des Auswertrechners eingeben
- Play Button Anwählen Eventbilder durchblättern

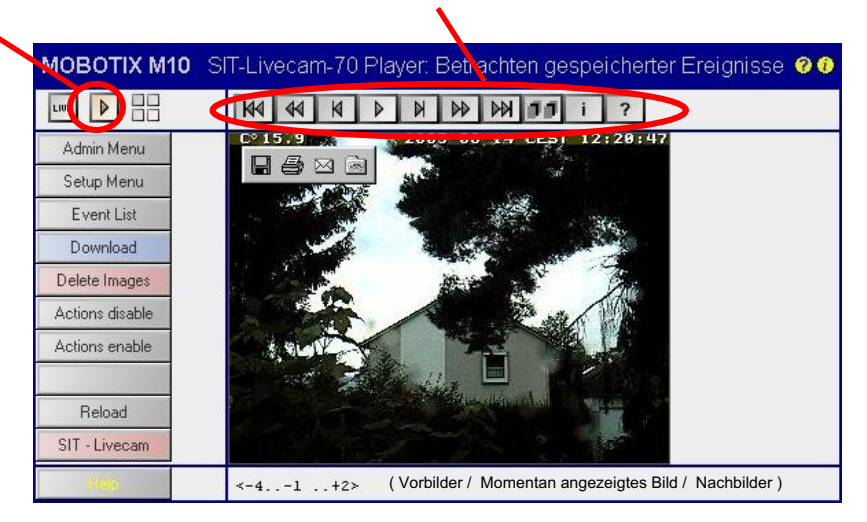

#### Sinn des Players:

- Der Player kann beim direkten betrachten mittels Kamera, wie auch auf Internet basierenden Seiten eingesetzt werden.
- Der Player ermöglicht die Bilder der Reihenfolge nach zu betrachten.
- Die einzelnen Bilder werden sofort nach dem jeweiligen Laden angezeigt.
- Keine Werbung, Pop Ups, bzw. Rückgriffe ins Internet nötig.

#### **Bildformat:**

Abgespielt wird das aufgezeichnete Bild. Eine Größenänderung ist nicht möglich.

#### Geschwindigkeit:

Im Standard Player ist diese auf zwei Stufen festgelegt. Bei Anklicken des einen Piktogrammes erscheint das Andere

Rennwagen: schnell

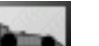

Fußgänger : langsam

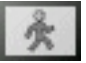

#### Hinweis:

- Es werden fortlaufend die einzelnen Bilder aus dem Speicher geladen und angezeigt.
- Ruckelnde Darstellung kann je nach Datenübertragung beim ersten Durchlauf sein.
- Ist der Player durchgelaufen, stehen die Bilder zum Vor-, / Zurückblättern bereit.
- Beim ersten Durchlauf ist kein Vorwärtssprung möglich
- Beim Erneuten Aufrufen bzw. Vor weiteren Durchläufen des Players wird das letzte Bild der Serie angezeigt.

Abspeichern eines Einzelbildes aus der Bildserie:

 Durch Anklicken des gewünschten Bildes mit der "rechten Maustaste" und anschließendem "Linksklick" auf "Bild Speichern" - Bild um nennen Achtung: Alle Bilder haben im Player den gleichen Namen

#### SIT-Livecam Bildfunk Einheit

Kapitel: I

### 9.2.1 Symbole Mobotix Event Player Anleitung

Durch die Bilder kann mittels Anklicken der Symbol navigiert werden.

| EIN - AUS | Nur durch erneutes Anklicken der Taste wird die<br>ein und ausgeschaltet. | gewählte Funktion                                                                     |  |  |  |  |
|-----------|---------------------------------------------------------------------------|---------------------------------------------------------------------------------------|--|--|--|--|
| M         | Sprung zum ersten Bild                                                    |                                                                                       |  |  |  |  |
| 44        | Schnelles Rückspulen                                                      |                                                                                       |  |  |  |  |
| M         | Um ein Bild zurück                                                        |                                                                                       |  |  |  |  |
| ▶ ○       |                                                                           |                                                                                       |  |  |  |  |
| Þ         | Starten der im Moment nicht laufenden Bildfolge                           |                                                                                       |  |  |  |  |
| 0         | Anhalten der im Moment laufenden Bildfolge                                |                                                                                       |  |  |  |  |
| M         | Um ein Bild vor                                                           |                                                                                       |  |  |  |  |
|           | Schneller Vorlauf                                                         |                                                                                       |  |  |  |  |
|           | Sprung zum letzten Bild                                                   |                                                                                       |  |  |  |  |
| 11 00 0   |                                                                           |                                                                                       |  |  |  |  |
|           | Nur die Eventbilder                                                       |                                                                                       |  |  |  |  |
| 00        | Bildserie mit allen Vor-, und Nachbildern                                 | Die Anzahl der Vor und Nachbilder wird bei der Aufnahme bestimmt.                     |  |  |  |  |
| ■         | Nur ein Eventbild mit den dazu gehörigen<br>Vor und Nachbildern           | Vor und Nachbilderanzahl kann unterschiedlich sein. Wird bei der Aufnahme festgelegt. |  |  |  |  |
| <b>b</b>  | Maximale Abspielgeschwindigkeit                                           | Abhängig von Rechner und Verbindungs-<br>Geschwindigkeit                              |  |  |  |  |
| 00        | Hohe Geschwindigkeit                                                      | Nicht bei allen Playern anklickbar                                                    |  |  |  |  |
| 00        | Mittlere Geschwindigkeit                                                  | Nicht bei allen Playern anklickbar                                                    |  |  |  |  |
| テ         | Langsame Geschwindigkeit                                                  | Nicht bei allen Playern anklickbar                                                    |  |  |  |  |
| ?         | Hilfe                                                                     | Nicht bei allen Playern anklickbar                                                    |  |  |  |  |
| i         | Info zum Player                                                           | Nicht bei allen Playern anklickbar                                                    |  |  |  |  |
| â         | Zur Homepage Mobotix                                                      | Nicht bei allen Playern anklickbar                                                    |  |  |  |  |
| 0         | Info zu den Bildern                                                       | Nicht bei allen Playern anklickbar                                                    |  |  |  |  |
| w.        | Hinweis auf die Bild Nr.                                                  | Nicht anklickbar                                                                      |  |  |  |  |

Kapitel: I

## 9.3 Download der Bild - Event Dateien

#### 9.3.1 die kameraintern gespeicherten Bilder

Mittels Kamera Menue

- Kamera IP Adresse
- Admin Menue
- Ereignisspeicherung
- Herunterladen der Eventbilder

| 1 MOBOTIX M10 SIT-Livecam-DB-WS1 Ere                            | ignisspeicherung | 00                                                                                                    | Dateidownload                                                                                                    |
|-----------------------------------------------------------------|------------------|----------------------------------------------------------------------------------------------------|----------------------------------------------------------------------------------------------------|
| Interner Bildspeicher<br>Interner Speicher für Bilder 64 MBytes |                  | Interner Speicher (RAM), der für die Bildablage genutzt wird.                                                                                                    | Einige Dateien können auf dem Computer Schaden anrichten.<br>Wenn die Dateiinformationen unten verdächtig aussehen oder Sie<br>der Quelle nicht völlig vertrauen, sollten Sie die Datei weder öffnen<br>noch speichen. |
| Herunterladen<br>Alles löschen                                  |                  | Lädt alle intern gespeicherten Ereignisse als Archivdatei auf den lokalen<br>Computer. Entpacken mit z. B. Winzip, Stufft oder Powerachiver.<br>Warnung: Das Archiv kann bis zof 4 MB groß werden.<br>Löscht alle intern gespeicherten Ereignisse.<br>Hinweis: Ein Neustart der Kamera loscht ebenfalls alle intern<br>gespeicherten Ereignisse! | Dateiname: events tar<br>Dateityp: PowerArchiver TAR File<br>Von: 192.168.1.20                                                                                                    |
| Externer Bildspeicher                                           |                  |                                                                                                    | Soll die Datei geölfnet oder auf dem Computer gespeichert werden?                                                                                                    |
| Speichern auf Dateisystem C Aus<br>C NFS                        | • WIN (Hinweis)  | Status: WIN / create camera directory failed "Permission<br>denied" ( <u>Details, englisch)</u>                                                                                                    | Öffnen Speichem Abbrechen Details                                                                                                    |
| D                                                               | 100 100 1 77     | IP-Adresse oder Name des Dateiservers                                                                                                    |                                                                                                    |

#### Achtung:

- Werden parallel dazu weiterhin Bilder Events von der Kamera in den Speicher geladen, so wird nur der Bildbereich herunter geladen, der zum Zeitpunkt des Downloadbefehls im Speicher vorhanden war.
- ! Sollten sie anschließend den Ringspeicher löschen wollen, z.B. Um getrennte, aufeinander folgende Bilddateien archivieren zu können. Werden die Bilder des Zeitraumes zwischen Download Befehl und Löschbefehl verloren gehen.

#### Löschen des Ringspeichers in der Kamera

"Alles löschen"

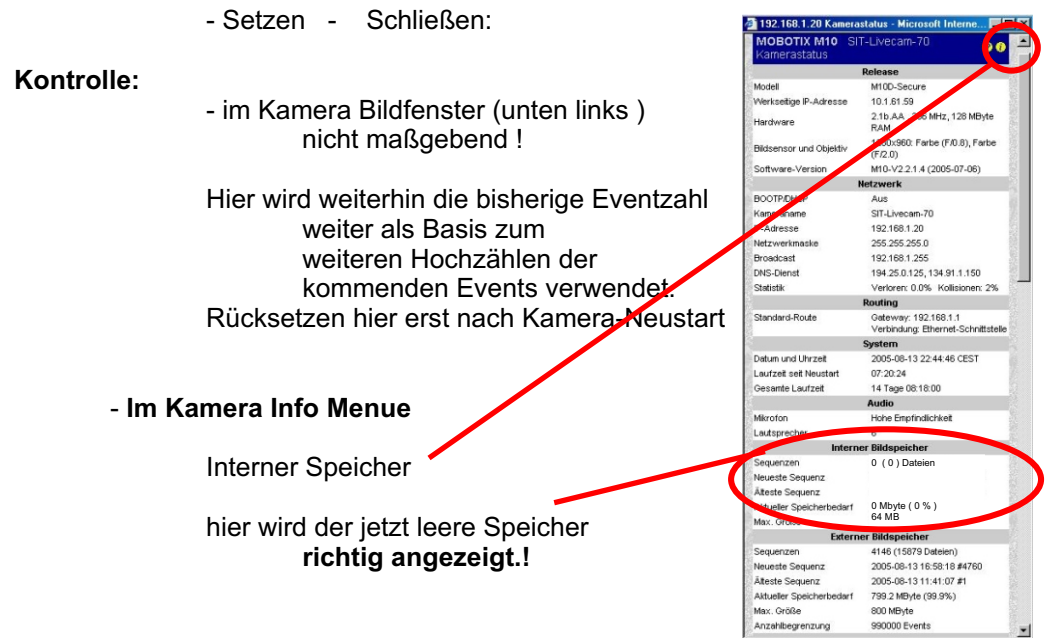

#### 9.3.2 Download der auf USB Einheit gespeicherte Bilder mittels Kamera + SIT-Livecam Einheit

 Achten Sie darauf, dass der USB - Medienkonverter an der SIT-Livecam Bildfunk Einheit ordnungsgemäß eingeschaltet ist.

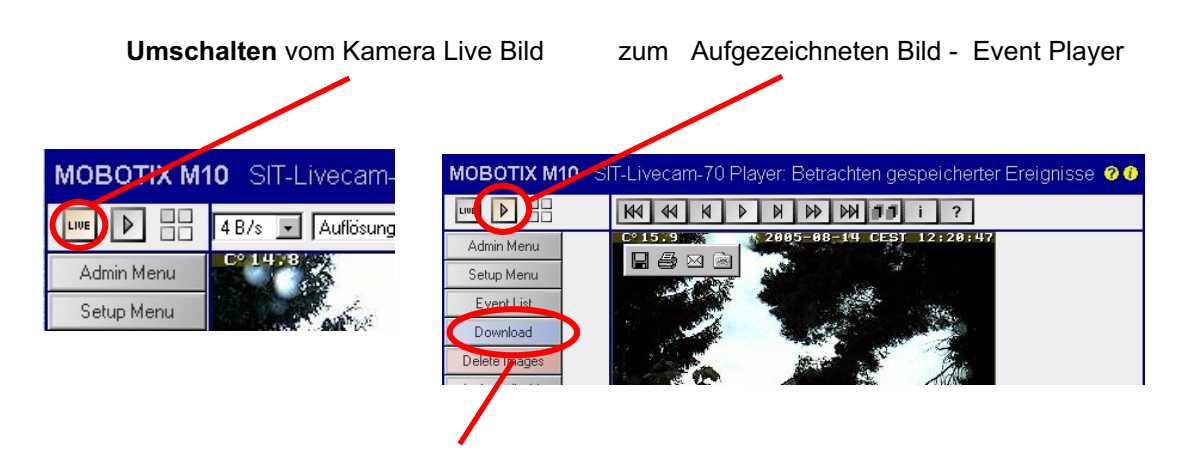

Download der auf externem Fileserver abgelegten Eventbilder z.B. USB Stick oder USB Festplatte

Bei großen Datenmengen wird nach Wartezeit der Hinweis erscheinen

| Microsof | t Internet Explorer 🛛 🕅 🕅                                                    |
|----------|------------------------------------------------------------------------------|
|          | Hinweis: Es kann mehr als 180 Sekunden dauern, bis das Herunterladen beginnt |
|          | <u> </u>                                                                     |

| Dateidov | wnload                                                    |                                                                                                    | ×                                     | Speichern u         | nter              |                 |          | ?                 |
|----------|-----------------------------------------------------------|----------------------------------------------------------------------------------------------------|---------------------------------------|---------------------|-------------------|-----------------|----------|-------------------|
| ?        | Einige Dateien ki<br>Wenn die Dateiin<br>der Quelle nicht | önnen auf dem Computer Schaden anri<br>nformationen unten verdächtig aussehe<br>/öllig vertrauen, sollten Sie die Datei we | ichten.<br>en oder Sie<br>eder öffnen | Speichern in:       |                   | subilder_13_8_( | <b>E</b> |                   |
|          | noch speichern.                                           |                                                                                                    |                                       | Levents B           | tar Lujevents_    | u.tar<br>Hitar  |          |                   |
|          | Dateiname:                                                | events.tar                                                                                                    |                                       | Devents_D           | tar 🗐 events      | l tar           |          |                   |
|          | Dateityp:                                                 | PowerArchiver TAR File                                                                                                    |                                       | Devents D           | tar 🗐 events      | K tar           |          |                   |
|          | Von:                                                      | 192.168.1.20                                                                                                    |                                       | events E            | .tar              | N.C.            |          |                   |
|          |                                                           |                                                                                                    |                                       | events F.           | .tar              | <b>/</b>        |          |                   |
|          | Soll die Datei gei                                        | offnet oder auf dem Computer gespeich                                                                                      | nert werden?<br>Details               | Datei <u>n</u> ame: | events_USB_Stick  | tar             |          | <u>S</u> peichern |
|          | Vor dem Üffn                                              | en dieses Dateituns immer hestätigen                                                                                       |                                       | Datei <u>t</u> yp:  | PowerArchiver TAP | File            | -        | Abbrechen         |
|          | , , , , , , , , , , , , , , , , , , , ,                   | and an an an an an an an an an an an an an                                                                                 |                                       |                     |                   |                 |          |                   |
|          | /                                                         |                                                                                                    |                                       |                     |                   |                 |          |                   |
|          | <b>.</b>                                                  |                                                                                                    |                                       | - · ·               |                   |                 |          |                   |

Speichern

Speicherort auswählen

Je nach Datenmenge und Übertragungsrate kann eine erhebliche Wartezeit nötig sein.

=> Datenmenge / Datenübertragungsrate pro Sec. = Kopierzeit

#### Achtung: Gefahr von Datenverlust

- ! Werden parallel zum Download weiterhin Bilder Events von der Kamera in den Speicher geladen, so wird nur der Bildbereich herunter geladen, der zum Zeitpunkt des Downloadbefehls im Speicher vorhanden war.
- ! Achten Sie auf genügend freien Arbeitsspeicher Ihres Rechners um die Kopien der vielen einzelnen Ordner handeln zu können.
- Löschen Sie erst nach der Kontrolle der kopierten Daten die Ursprungsdaten auf USB Stick oder Festplatte.

Vergleichen Sie nach dem Download die Ausgangsdatei mit der von Ihnen erzeugten Kopie.

Kriterien:

Dateianzahl, Ordnerzahl ungefähre Dateigröße, da diese sich aufgrund der Umsetzung etwas ändern kann.

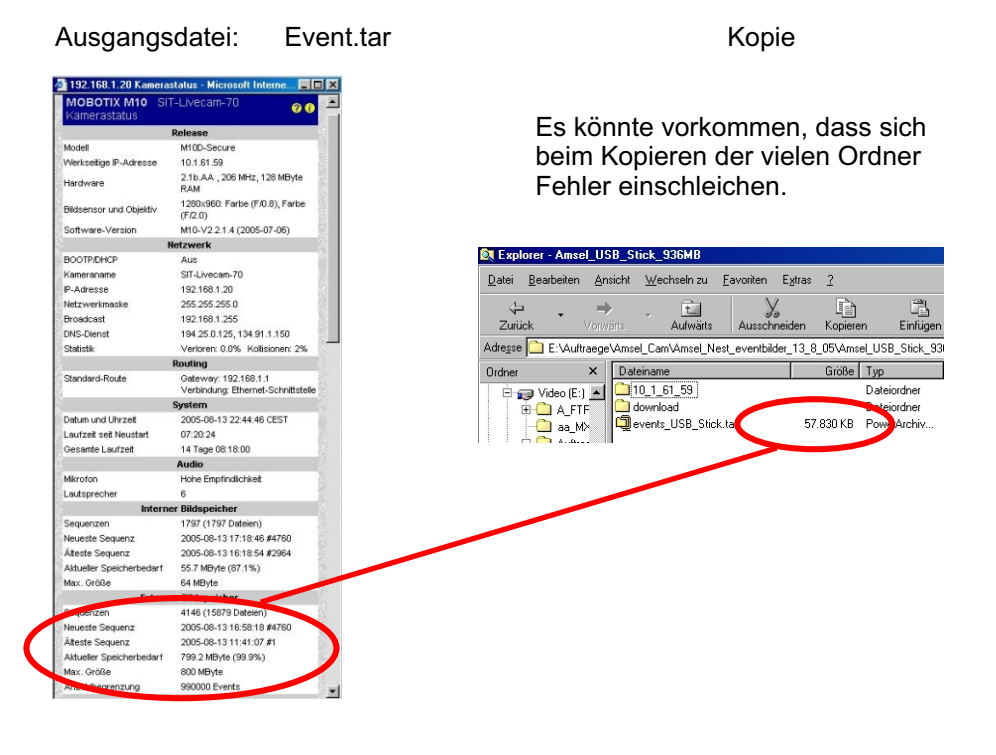

#### Im Fehlerfall:

- A. erneuter Download
- B. Bilddateien direkt mittels Explorer oder Netzwerk von dem USB Stick bzw der Festplatte auf den Rechner kopieren.

Kameraexterne In Betriebnahme des Mobotix Eventplayers siehe Kapitel 9.4 wird nötig

#### SIT-Livecam Bildfunk Einheit

#### 9.3.3 Download der auf USB Einheit gespeicherten Bilder direkt auf den Auswertrechner per Netzwerk

9.3.3.1 SIT - Livecam Bildfunk mit USB Speichereinheit muss eingeschaltet sein.

#### 9.3.3.2 USB Stick: unabhängig von der SIT-Bildfunkeinheit auswerten

#### - Erst die USB Speicherung ausschalten

(Taster betätigen und warten bis die LED erlischt)

- USB Stick von der SIT-Livecam- Bildfunk Einheit abziehen
- USB Stick in Computer einsetzen und USB Stick anwählen (Explorer oder Arbeitsplatz)
- Dateien **Kopieren**, wenn möglich **nicht verschieben** ( es kann sonst ein Formatieren des USB Speichers nötig werden )

Weiteres Vorgehen ist für beide Arten gültig

#### Achtung:

Aufgrund der Ordnermenge und Dateigröße kann mit einer längeren Kopierzeit zu rechnen sein.

#### **Hinweis:**

- Sie kopieren damit nur die reinen Eventdateien.
- Die Daten, und das HTML Programm zur Mobotix Player Darstellung ist nicht dabei.

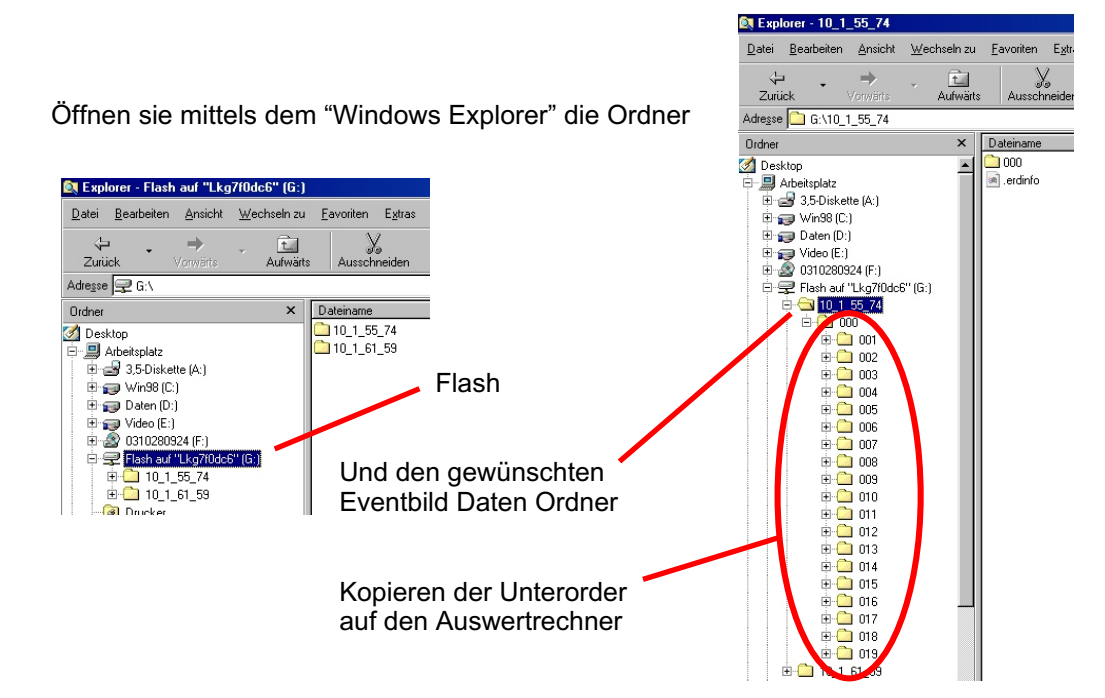

 Netzwerkameras / Zubehör - Mobotix Secure Partner - Erdgebundene Luftaufnahmen aus 15m Höhe

 Copyright 2005
 mail: info@sit-livecam.de
 Sit-Livecam Seeliger

#### 9.4 Externe Bildauswertung vorbereiten

In den vorherigen Kapiteln wurden auf verschiedene Weise die Event Bilddaten von dem USB Speichermedium auf den Auswertrechner übertragen.

Diese Daten liegen jetzt als .tar Datei oder als Ordner mit dem WerksIP Namen der Kamera vor.

#### 9.4.1 Mobotix Player der .tar Datei in Betrieb nehmen:

- Entpacken der .tar Datei.

Mittels Entkomprimierungs Software z.b: Powerarchivar, etc

Der Player ist in der ".tar" Datei enthalten

- Die Dateien werden in einem Ordner " Download " dargestellt.

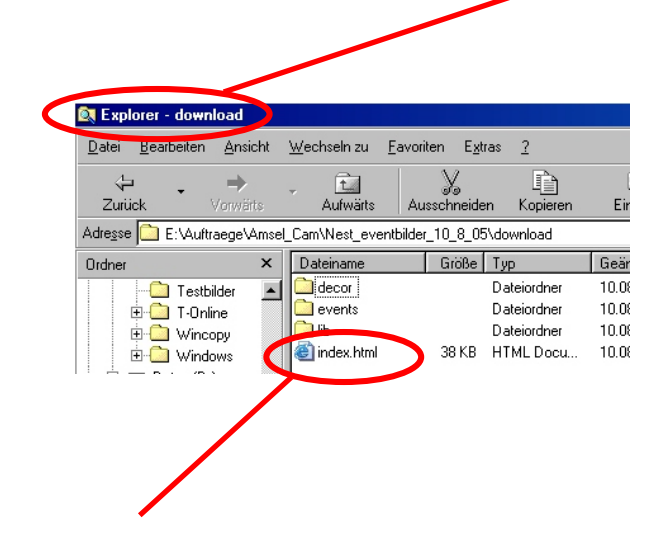

- Öffnen der "Index.htm" Datei in dem Ordner "Download "
- Der Mobotix Eventplayer Player startet nach kurzer Zeit selbstständig im Internet Explorer.

Die Bilder stehen damit zum Auswerten zur Verfügung.

#### Anleitung zum Mobotix Event Player siehe Kapitel 9.2

🕅 Explorer - download D

Zurück

Ordne

<u>D</u>atei <u>B</u>earbeiten <u>A</u>nsicht

 $\rightarrow$ 

🗀 Config\_Amsel\_Cam

Nest\_eventbilder\_10\_8\_0

download
 decor
 decor
 decor
 decor
 decor
 decor
 decor
 decor
 decor
 decor
 decor
 decor
 decor
 decor
 decor
 decor
 decor
 decor
 decor
 decor
 decor
 decor
 decor
 decor
 decor
 decor
 decor
 decor
 decor
 decor
 decor
 decor
 decor
 decor
 decor
 decor
 decor
 decor
 decor
 decor
 decor
 decor
 decor
 decor
 decor
 decor
 decor
 decor
 decor
 decor
 decor
 decor
 decor
 decor
 decor
 decor
 decor
 decor
 decor
 decor
 decor
 decor
 decor
 decor
 decor
 decor
 decor
 decor
 decor
 decor
 decor
 decor
 decor
 decor
 decor
 decor
 decor
 decor
 decor
 decor
 decor
 decor
 decor
 decor
 decor
 decor
 decor
 decor
 decor
 decor
 decor
 decor
 decor
 decor
 decor
 decor
 decor
 decor
 decor
 decor
 decor
 decor
 decor
 decor
 decor
 decor
 decor
 decor
 decor
 decor
 decor
 decor
 decor
 decor
 decor
 decor
 decor
 decor
 decor
 decor
 decor
 decor
 decor
 decor
 decor
 decor
 decor
 decor
 decor
 decor
 decor
 decor
 decor
 decor
 decor
 decor
 decor
 decor
 decor
 decor
 decor
 decor
 decor
 decor
 decor
 decor
 decor
 decor
 decor
 decor
 decor
 decor
 decor
 decor
 decor
 decor
 decor
 decor
 decor
 decor
 decor
 decor
 decor
 decor
 decor
 decor
 decor
 decor
 decor
 decor
 decor
 decor
 decor
 decor
 decor
 decor
 decor
 decor
 decor
 decor
 decor
 decor
 decor
 decor
 decor
 decor
 decor
 decor
 decor
 decor
 decor
 decor
 decor
 decor
 decor
 decor
 decor
 decor
 decor
 decor
 decor
 decor
 decor

- Caller Nest\_eventbilder\_9\_8\_05 - Caller Ordner (2) ⊡ - Caller Ordner (2)

📄 10 1 55 74

download\_D

events

Adresse 🦳 E:\Auftraege\Amsel\_Cam\Test\download\_D

Wechseln zu Eavoriten Extra

× Dateiname

🚞 lib

index.html

Ē.

Aufwärts

decor

X

Ausschnei

#### 9.4.2 Mobotix Player und reine Bilddaten vom USB Speicher zusammensetzen

#### Hinweis:

Wenn vom USB Speicher der Bilddaten Ordner "10.1.56.73" auf den Auswertrechner kopiert wurde, muss zur Auswertung der Mobotix Event Player hinzugefügt werden.

#### Dateien zusammenbringen:

- Windows Explorer öffnen
- Neuen Ordner anlegen (z.B. Test)
- Einfügen der Ordner:

"Download" einer entpackten .Tar Datei

Bilddateien Order " 10\_1\_55\_74 "

#### Dateien umsetzen:

- Inhaltsdateien des Ordners Events löschen

- Inhaltsdateien des Ordners 10\_1\_55\_74 in den Ordner Events kopieren

#### Die Anfangs Bildnummern der Eventbilder ermitteln

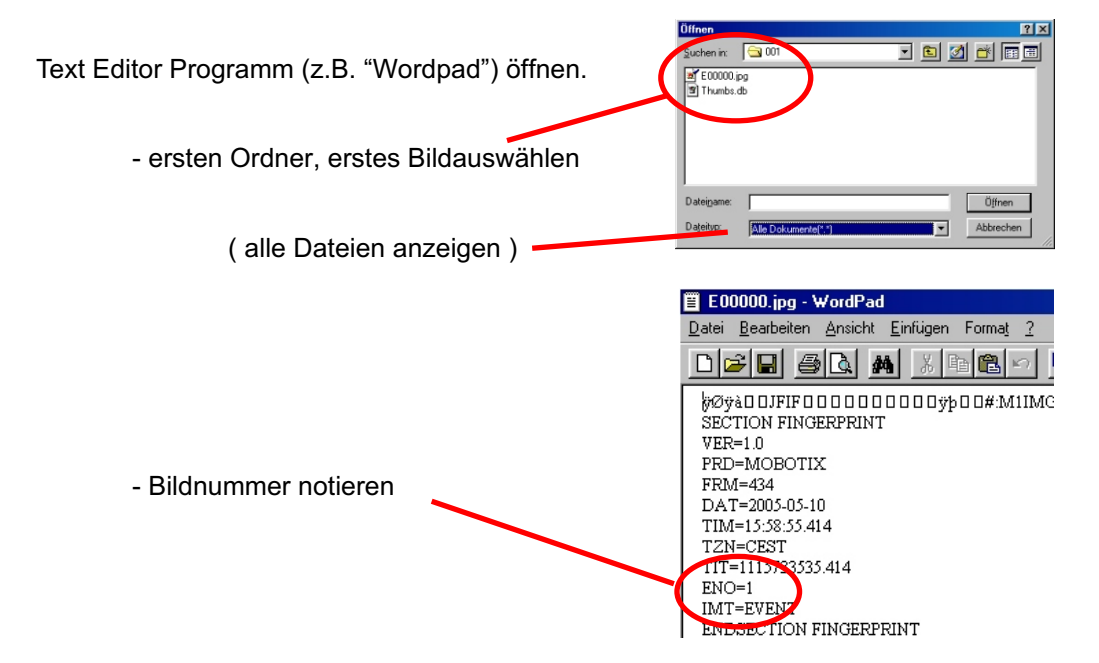

#### Die End Bildnummern der gespeicheten Eventbild Serie ermitteln

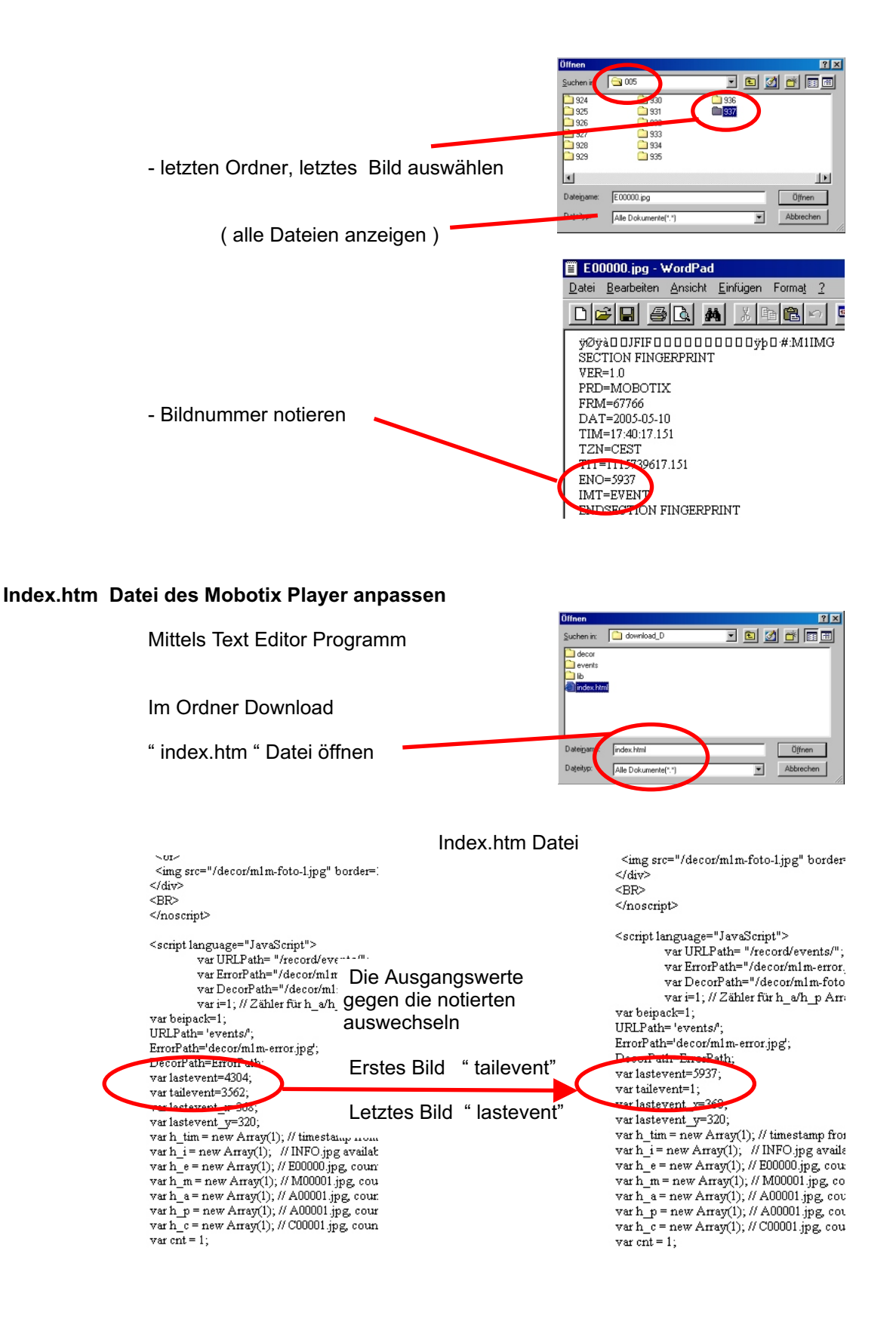

Kapitel: I

#### " index.htm " Datei unter neuem Namen abspeichern

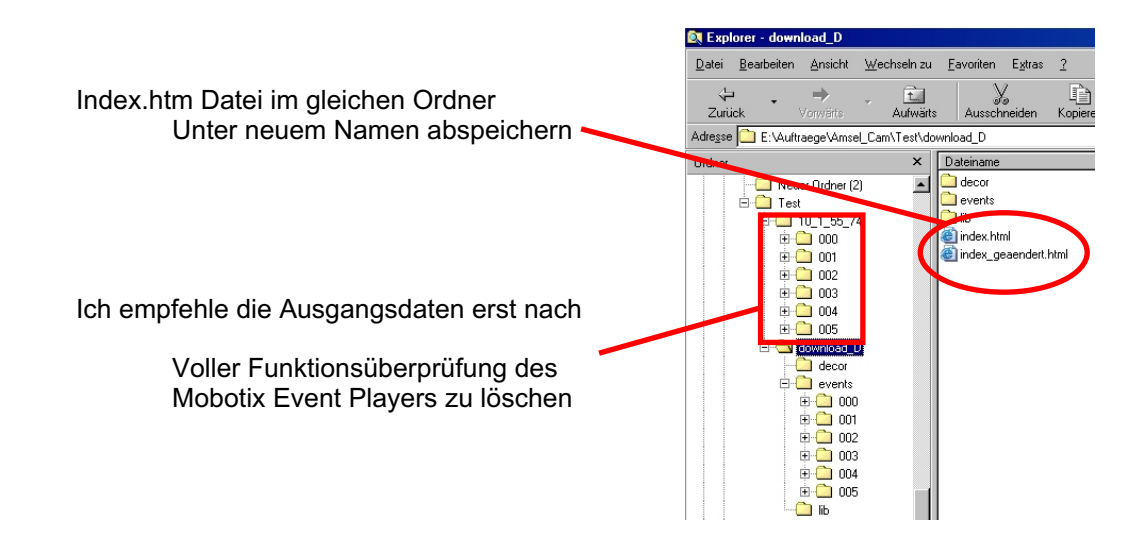

#### **Starten des Mobotix Event Players**

Die Neue Index.htm Datei direkt aus dem Explorer durch Doppelklick starten.

Der Mobotix Eventplayer läuft selbstständig an.

Als Startbild wird das letzte Eventbild gezeigt.

#### Anleitung zum Mobotix Eventplayer siehe Kapitel 9.2

#### **Diashow erzeugen:**

Aufgrund der Mobotix eigenen Ordnerstruktur mit immer gleich lautenden Bildbezeichnungen ist dies nicht ganz einfach.

Es stehen jedoch im Handel einschlägige Programme zur Verfügung.